## راهنماي مشاهده حدمجاز دورههاي مختلف

مودیان محترم می توانند پس از ورود به کارپوشه پرونده مورد نظر، جهت مشاهده حدمجاز دورههای مختلف مراحل ذیل را طی نمایند:

- انتخاب گزینه «داشبورد مدیریتی»
  - انتخاب سال و دوره مورد نظر

**توجه:** به صورت پیش فرض، سال و دوره جاری انتخاب شده است.

- ۳. انتخاب گزینه «جستجو»
- ۰۴ مشاهده باقیمانده حدمجاز فروش در کادر «حدمجاز فروش دوره»

## مثال:

با فرض اینکه دوره جاری، دوره بهار سال ۱۴۰۳ میباشد.

🖌 حد مجاز دوره جاری

|                                                                                                    |                                           |                                                      | ي پيشخوان<br>ش خانه                 |
|----------------------------------------------------------------------------------------------------|-------------------------------------------|------------------------------------------------------|-------------------------------------|
| ۳                                                                                                    | وره جاری: دوره بهار سال ۱۴۰۳ ا            |                                                      | المنبورد مديريتى                    |
| المايش دورة باران                                                                                                    |                                           |                                                      | مدیریت پرونده مالیاتی 🗸             |
| oes chile with                                                                                                    |                                           | حاصف حاداله المالية                                  | ی عضویت ۷                           |
|                                                                                                    |                                           |                                                      | سورتحساب های قبل از<br>۱۶۰۲/۹۶/۲۶ ا |
| (entropy                                                                                                    | تعداد                                     | نام موضوع                                            | 🖪 مديريت مورتحساب 🧹                 |
| fr *                                                                                                    | 8.                                        | حساب های بانکی مرتبط با پرونده مالیاتی               | 📃 اعلامیه های واردانی               |
| Con-                                                                                                    | ۴                                         | شرکتهای معتمد /سامانه های دولتی انتخاب شده           | 🗴 مدیریت قراردادها                  |
| خرداد اردیبهشت قروردین                                                                                                    | ٣                                         | شتاسه يكتا فعال حافظه مالياتى                        | 🗠 مدیریت اطلاعیه های خرید 🗸         |
| 🔵 اعتبار مالیات پر ارزش افزوده بابت صورتحساب های ماه                                                                                                    | 6                                         | شناسه یکتا فعال پایانه پرداخت                        |                                     |
| ی بدهکاری عالیات بر ارزش افزوده بابت مورتحساب های عاه<br>— محموع اعتبار عالیات بر ارزش افزوده دیره: – ریال                                                                                                    | •                                         | ابزار پرداخت فعال (دستگاه POS و درگاه پرداخت)        | 🖵 پيلم ها و اعلالت                  |
| ـ مجموع بدهکاری مالیات بر ارزش افزوده دوره — ریال<br>🍋                                                                                                    |                                           |                                                      | 🛶 سایر درخواست ها                   |
| حد مجاز فروش دوره<br>بر اساس نرع مایت                                                                                                    | میزان خرید و فروش دوره                    | تعداد صورتحسابهای دوره                               | (3) تنظيمات                         |
| المعاق                                                                                                    |                                           |                                                      |                                     |
| (militer)                                                                                                    |                                           | تعداد مورتحساب فروش<br>تعداد مورتحساب خرید           |                                     |
| 2.                                                                                                    |                                           |                                                      |                                     |
| (in the second second sec |                                           |                                                      |                                     |
| الريد مريد مريد مريد مريد مريد مريد مريد م                                                                                                    | فروش                                      | <b>S</b> ,                                           |                                     |
|                                                                                                    | 🔵 قروش مشمول: — ريال 🍵 خريد مشمول: 🛛 ريال | 🖷 تأسد شده 🔸 رد شده 🔸 در انتقار واکنش                |                                     |
| i dend time an easterite 🔍 🔪                                                                                                    | 🔵 قروش معاقد – ریال 🔵 خرید معاقد – ریال   | 🗣 تأييد سيستمى 🔹 عدم نياز به واكنش 🍨 عدم امكان واكنش |                                     |
| المراجع المراجع                                                                                                    | 🖨 فروش کل: — ریال 🛛 🖨 خرید کل: — ریال     |                                                      |                                     |

🖌 حدمجاز دوره ماقبل از دوره جاري:

| ره ز مستان سال ۲ ۲ ۱۴۰ [                                                                                                    | دورهٔ ماقبل از دورهٔ جاری: دور                                                                 |                                                                                                    |   | کی بیشخوان<br>۲۵ خانه<br>۲۵ داشبورد مدیریتی |
|----------------------------------------------------------------------------------------------------|------------------------------------------------------------------------------------------------|----------------------------------------------------------------------------------------------------|---|---------------------------------------------|
|                                                                                                    |                                                                                                |                                                                                                    | ~ | ے مدیریت پروندہ مالیاتی<br>2 عضویت          |
| حتيمه منيات دوره                                                                                                    |                                                                                                | حلامه اطلاعات عمويت                                                                                                    | ~ | صورتحساب های قبل از<br>۱۴۵۲/۵۳/۲۶ E         |
| (g)<br>g) Ja F                                                                                                    | تعداد                                                                                          | نام موضوع                                                                                                    | ~ | 💻 مدیریت صورتحساب                           |
|                                                                                                    |                                                                                                | حسابهای بانکی مرتبط یا پرونده مالیاتی                                                                                                    |   | The steer state of                          |
| Ърдат<br>В                                                                                                    | ۴                                                                                              | شرکتهای معتمد /سامانه های دولتی انتخاب شده                                                                                                    |   | کے اعدامیہ های واردانی                      |
| ·                                                                                                    | ٣                                                                                              | شناسه يكتا فعال حافظه مالياتى                                                                                                    | ~ | 🗞 مدیریت قراردادها                          |
|                                                                                                    | ٠                                                                                              | شناسه يكتا فعال پايانه پرداخت                                                                                                    | ~ | 📩 مدیریت اطلاعیه های خرید                   |
| المیار میریک بر رونی ایریک سورکدساب های ماه<br>وی بدهکاری مالیات پر ارزش افزوده بابت مورکدساب های ماه                                                                                                    | ۰                                                                                              | ابزار پرداخت فعال (دستگاه POS و درگاه پرداخت)                                                                                                    | ~ | 🛠 خالصة عملكرد                              |
| ■ مجموع اعتبار مالیات پر ارزش افزومه دوره: — ریال<br>= مجموع بدهگاری مالیات پر ارزش افزومه دوره: ۳۶۵،۶ ریال                                                                                                    |                                                                                                |                                                                                                    |   | 🗂 پیام ما و اعلانات                         |
|                                                                                                    |                                                                                                |                                                                                                    | ~ | 😁 سایر درخواست ها                           |
| حد مجاز فروش دوره<br>بر اساس نرخ مانیات<br>ما مرار<br>ما مرار<br>ما مرار<br>ما مرار<br>ما مرار<br>ما مرار<br>ما مرار<br>ما مرار<br>ما مرار<br>ما ما مرار<br>ما ما مرار<br>ما ما مرار<br>ما ما مرار<br>ما ما مرار<br>ما ما مرار<br>ما ما مرار<br>ما ما مرار<br>ما ما مرار<br>ما ما مرار<br>ما ما مرار<br>ما ما مرار<br>ما ما مرار<br>ما ما مرار<br>ما ما مرار<br>ما مرار<br>ما ما مرار<br>ما ما مرار<br>ما ما مرار<br>ما ما مرار<br>ما ما مرار<br>ما ما مرار<br>ما ما مرار<br>ما ما مرار<br>ما ما مرار<br>ما ما مرار<br>ما ما مرار<br>مرار<br>ما ما مرار<br>مرار<br>مرا<br>مرا | میزان خرید و فروش دوره<br>بروین                                                                | تعداد صورتحسابهای دوره<br>تعداد مورتحساب فروش<br>تعداد مورتحساب خرید                                                                             |   | تائيمات<br>191                              |
| د مشمون — ریال<br>د معاقد — ریال<br>د کل: — ریال<br>د کل: — ریال                                                                                                    | فروش مشمول: ۲۲۷٬۵۳۰ ریال ، خرید<br>فروش معافد: — ریال ، خرید<br>و فروش کل: ۲۲۷٬۵۳۰ ریال ، خرید | <ul> <li>تأیید شده</li> <li>ور شده</li> <li>ور انتظار واکنش</li> <li>تأیید سیستمی</li> <li>عدم نیاز به واکنش</li> <li>عدم ایکان واکنش</li> </ul> |   |                                             |

🖌 حدمجاز دوره بعد از دوره جاری:

| دوره زمستان سال ۱۴۰۲ ا<br>سین دوه جری                                                                                                    | .دوره ماقبل از دوره جاری: ۰                                                   |                                                                                                    |   | ی پیشخوان<br>۲۰۰۵ خانه<br>۲۰۰۱ داشبورد مدیریتی<br>۲۰۰۱ مدیریت پرونده مالیاتی |
|----------------------------------------------------------------------------------------------------|-------------------------------------------------------------------------------|----------------------------------------------------------------------------------------------------|---|------------------------------------------------------------------------------|
| خلاصه ماليات دوره                                                                                                    |                                                                               | خلاصه اطلاعات عضويت                                                                                                    | * | ی عضویت یک عضویت مورتحساب های قبل از 🛒                                       |
|                                                                                                    | تعداد                                                                         | نام موضوع<br>حساب های بانکی مرتبط با برونده مالیاتی                                                                       | ~ | الاه۲/۵۴/۲۶ مدیریت صورتحساب                                                  |
|                                                                                                    | r<br>Y                                                                        | شرکتهای معتمد /سامانه های دولنی انتخاب شده<br>شناسه یکنا خال حافظه مالیاتی                                                | ~ | 🗐 اعلامیه های واردانی<br>۵ مدیریت قراردادها                                  |
| اسفند دی<br>• اعتبار مالیات پر ارزش افزوده بابت صورتحساب های ماه<br>• بدهکاری مالیات پر ارزش افزوده بابت صورتحساب های ماه                                                                                                    | •                                                                             | شناسه یکتا فعال پایانه پرداخت<br>ابزار پرداخت فعال (دستگاه 90S و درگاه پرداخت)                                            | * | 🛉 مدیریت اطلاعیه های خرید 🐣                                                  |
| <ul> <li>مجموع اعتبار مالیات بر ارزش افزوده دوره: – ریال</li> <li>مجموع بدهکاری مالیات بر ارزش افزوده دوره: ۶۳۶۵ ریال</li> </ul>                                                                                                    |                                                                               |                                                                                                    | * | 📘 پیام ما و اعلالت<br>硒 سایر درخواست ها                                      |
| حد مجاز فروش دوره<br>بر اساس نرخ مالیات<br>ما مزار<br>مدا مزار                                                                                                    | میزان خرید و فروش دوره                                                        | تعداد صورتحسابهای دوره<br>مداد مورتحساب فروش<br>تعدد مورتحساب فروش                                                        |   | andaga an an an an an an an an an an an an an                                |
| ده مزر الح<br>جزید مشعول – ریال<br>اخرید مسلول – ریال<br>اخرید مسلول – ریال<br>اخرید مسلول – ریال<br>اخرید داخل – ریال<br>اخرید داخل – ریال<br>اخرید داخل از میان<br>اخرید داخل از میان<br>از میان<br>از | فروش<br>فروش مشمول: ۲۷٫۵۳۰ ریال<br>فروش معاند: — ریال<br>فروش کل: ۲۲٫۵۳۰ ریال | <ul> <li>تابید شده</li> <li>تابید شده</li> <li>د امتقار واکنش</li> <li>تابید سیستمی</li> <li>عدم نیتز به واکنش</li> </ul> |   |                                                                              |